# **Referral User Guide**

<u>Parent Portal</u>

Features:

- **Windows Metro style modern interface.**
- **4** Supports all the latest versions of browsers (Chrome, Firefox, Safari, and Internet Explorer).

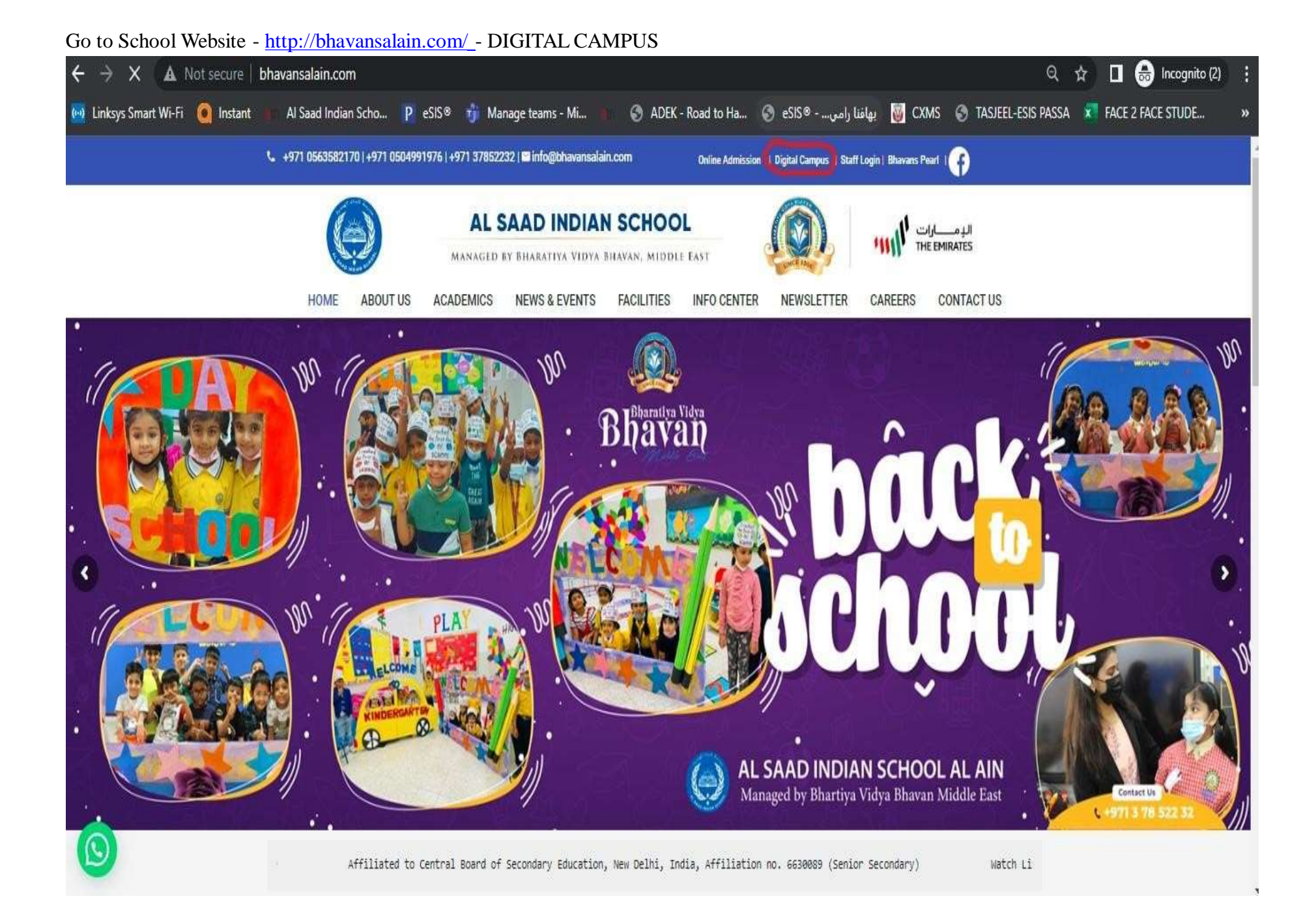

## Put the Parent ID And Password

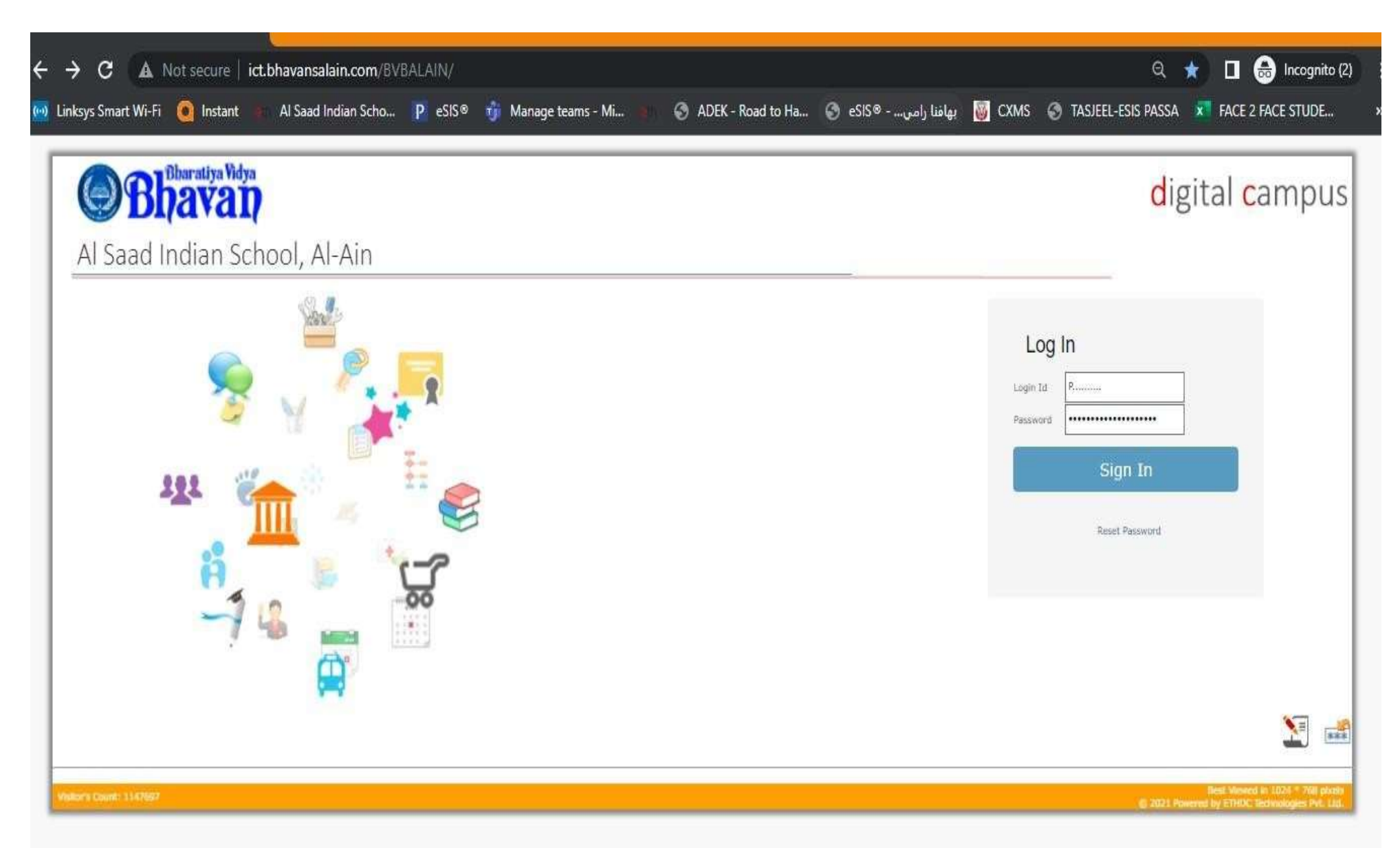

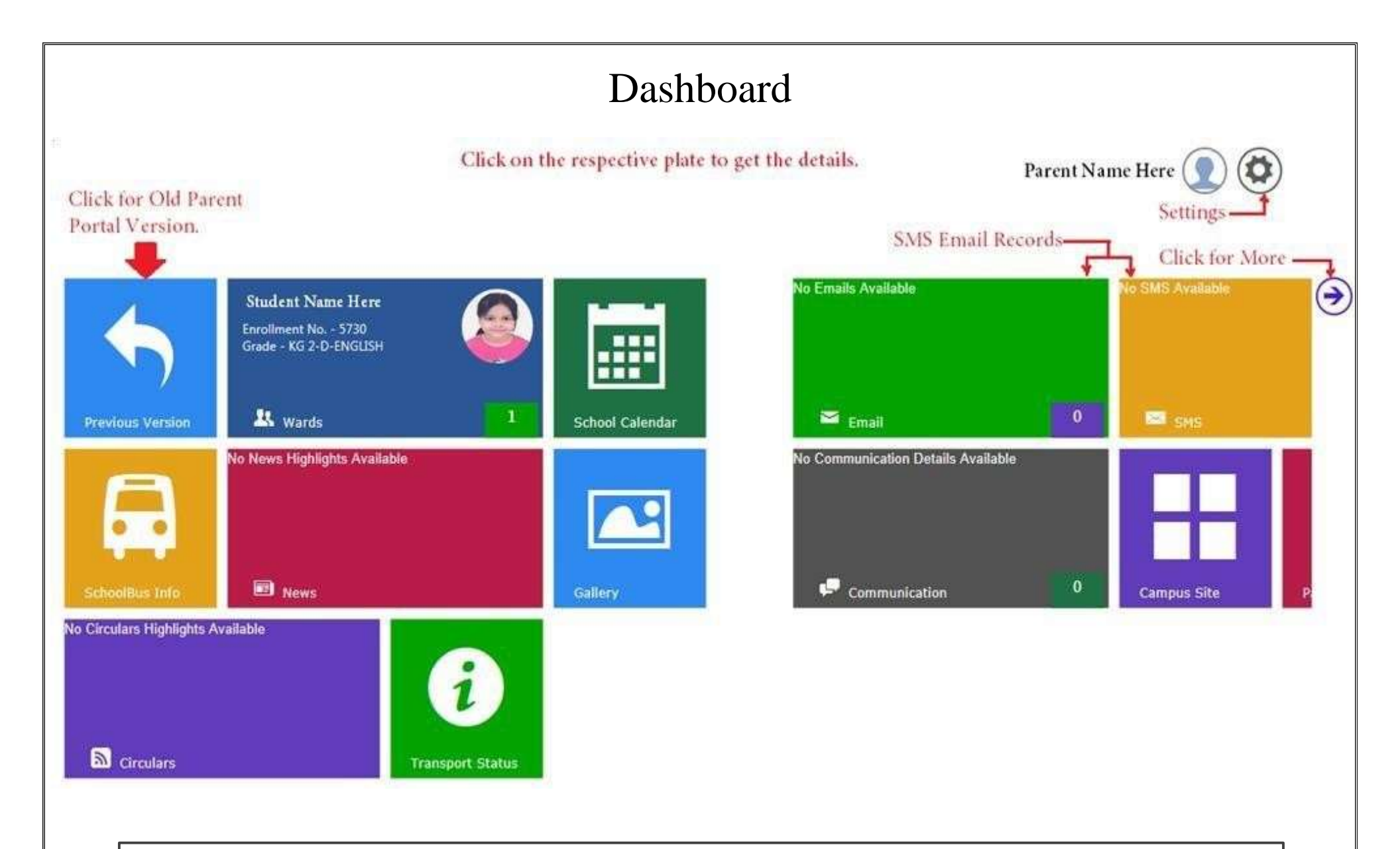

Dashboard of new parent portal consists of multiple plates of different panels redirecting to respective pages.

On Right upper corner of dashboard, the space displays the Name of user (Parent), profile photo and an icon redirecting to setting panel.

# Settings

## Setting panel options : -

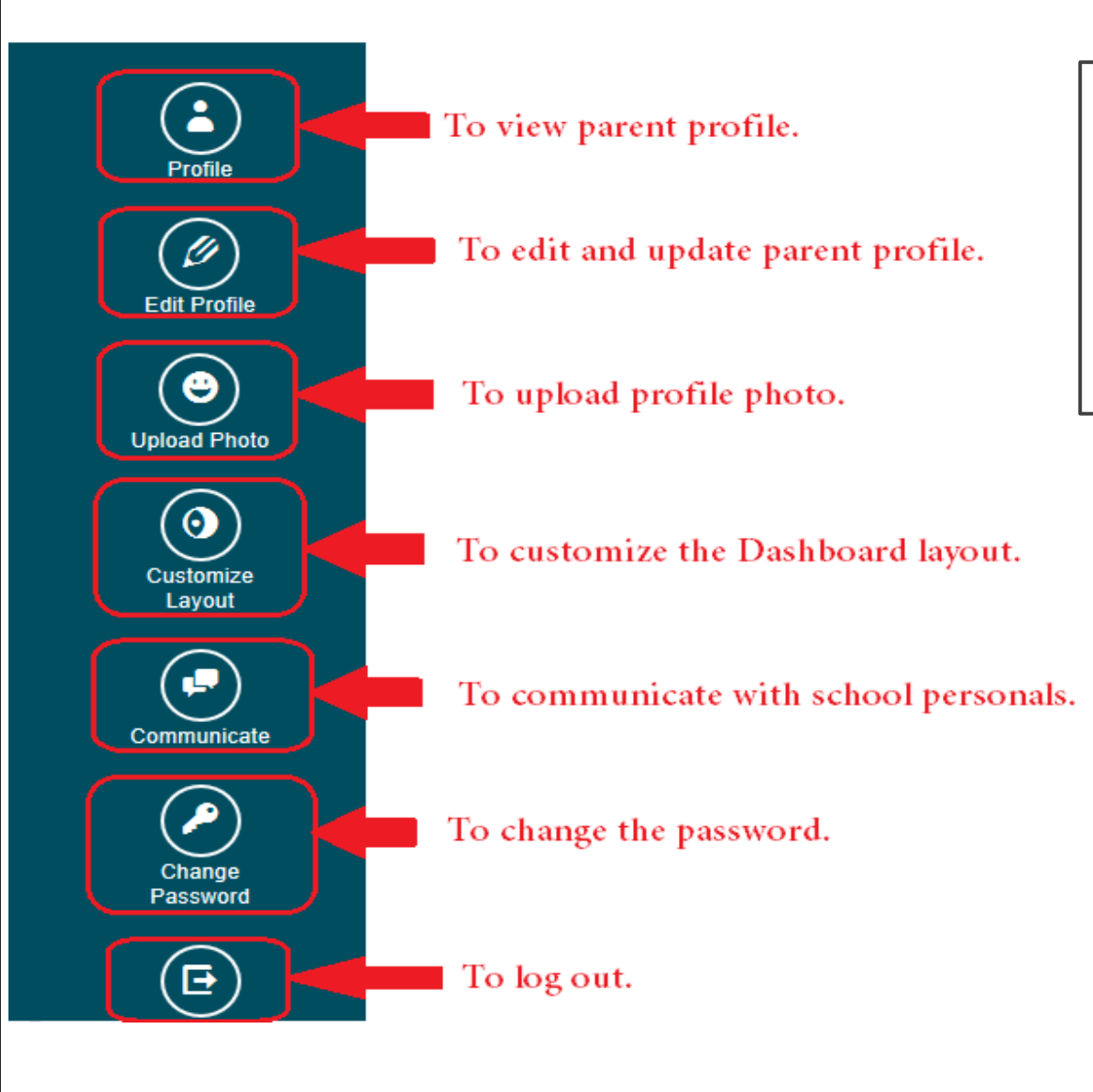

After clicking on 'settings', a sidebar appears from right side of dashboard screen, containing several options through which parents can perform several activities like- view profile, update profile (if required), upload profile picture, customize dashboard layout via rearranging the plates, communicate with school personals, change password and Log out from the session.

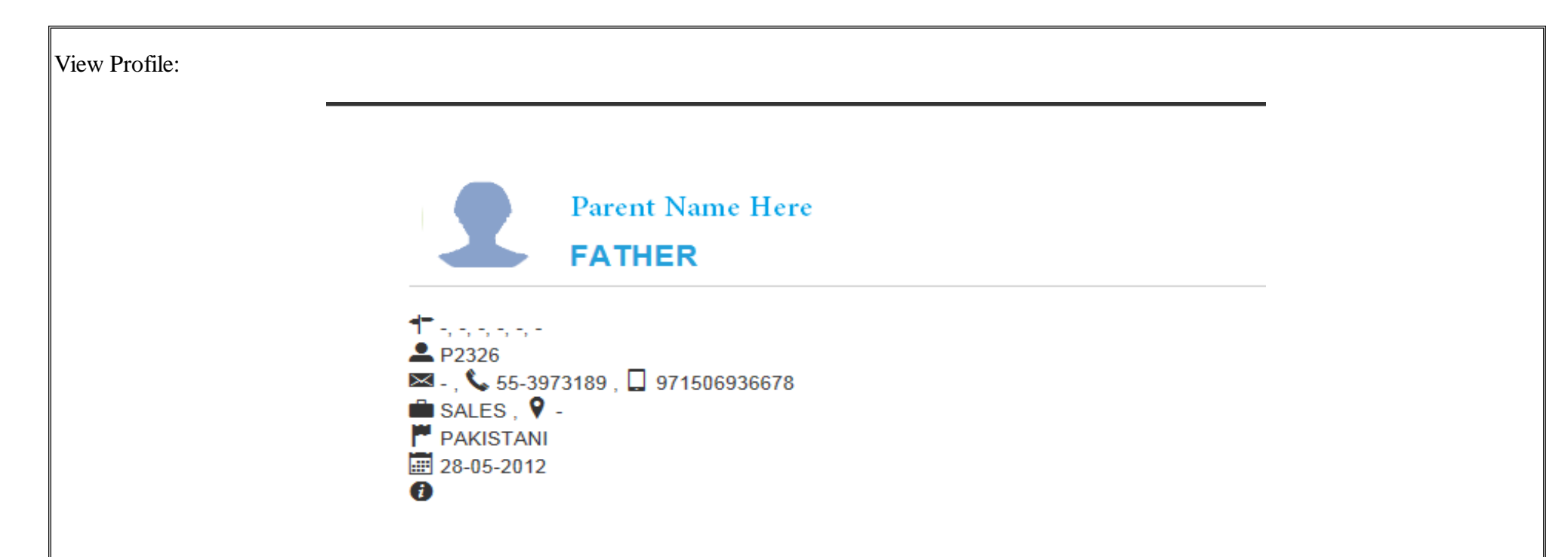

While clicking on view profile link, a pop up window appears with profile details of parent.

Parents can see the following details under parent profile:

- $\checkmark$  Name and Relation
- ✓ Address
- ✓ Parent ID
- ✓ e-mail
- $\checkmark$  Phone no.
- ✓ Mobile no.
- ✓ Occupation
- ✓ Job Location
- ✓ Nationality
- ✓ Membership Date

| Father Mother        | Guardian Active Member O            | Father 🔾 Mother 🔾 Guardian                                                                                                    | Update              |
|----------------------|-------------------------------------|----------------------------------------------------------------------------------------------------|---------------------|
| FATHER'S INFORMATION | * This field is required            |                                                                                                    |                     |
| Name                 | First Name                          | Middle Name<br>Middle Name                                                                                                    | Last Name *         |
| Name In Arabic       | First Name in Arabic                | Middle Name in Arabic                                                                                                    | Last Name in Arabic |
| Job                  | Job                                 | Company                                                                                                    | Company             |
| Job In Arabic        | Job Arabic                          |                                                                                                    |                     |
| Salary               | Salary                              | Flat No.                                                                                                    | Flat No.            |
| Building No.         | Building No.                        | Villa No.                                                                                                    | Villa No.           |
|                      |                                     |                                                                                                    |                     |
|                      |                                     |                                                                                                    |                     |
|                      |                                     |                                                                                                    |                     |
|                      | Edit profile tab gives option to co | prrect the errors in spellings of names of the scrutter of the scrutter of the | or to update        |
|                      | has option on top to select the ac  | tive parent; details of active parent wi                                                                                                    | ill be shown        |

| Upload Photo:     |                                                                                 |
|-------------------|---------------------------------------------------------------------------------|
| Browse Save Clear | As far as possible Please upload low resolution<br>image.<br>Supported formats: |
|                   | <ul> <li>✓ JPG</li> <li>✓ JPEG</li> <li>✓ PNG</li> <li>✓ GIF</li> </ul>         |

## Customize Layout:

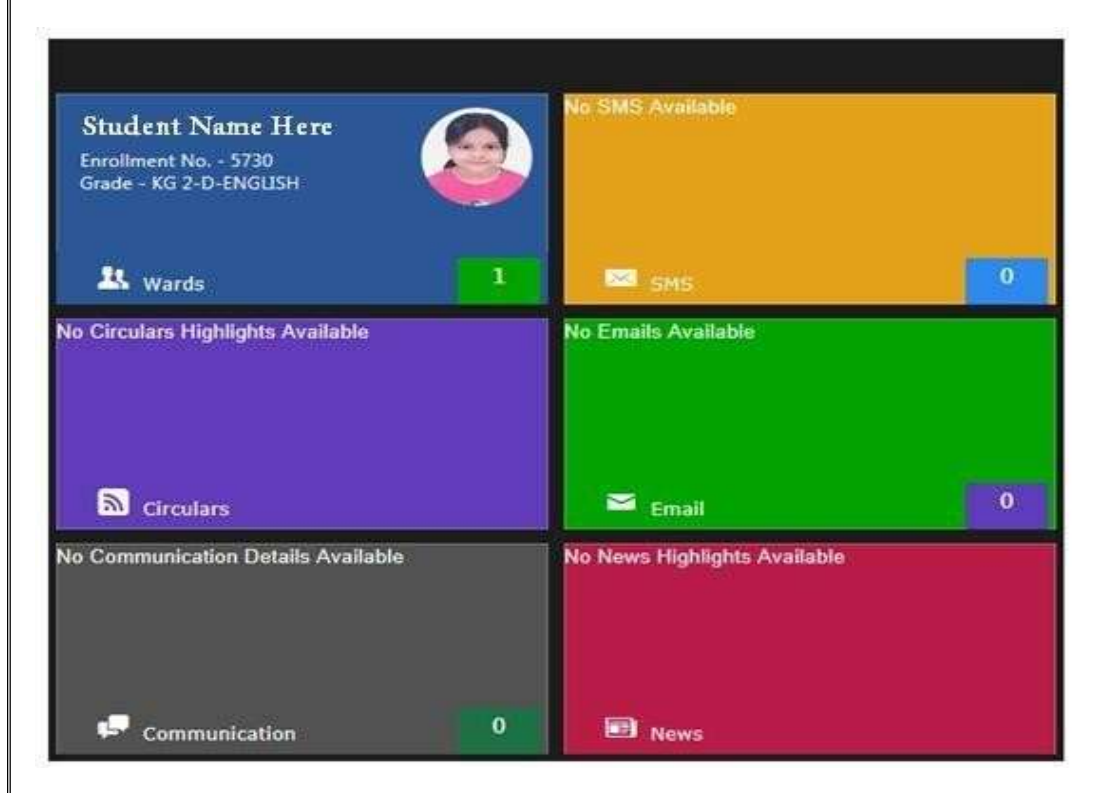

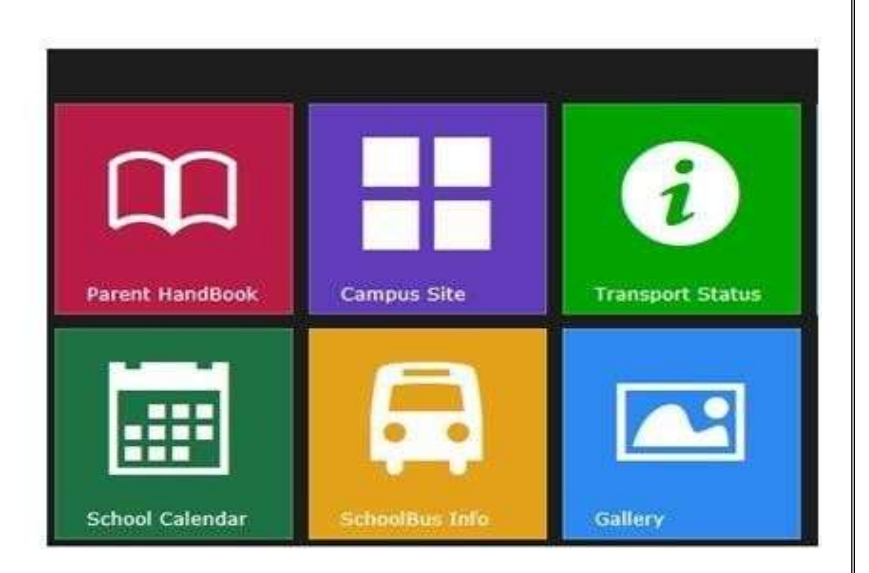

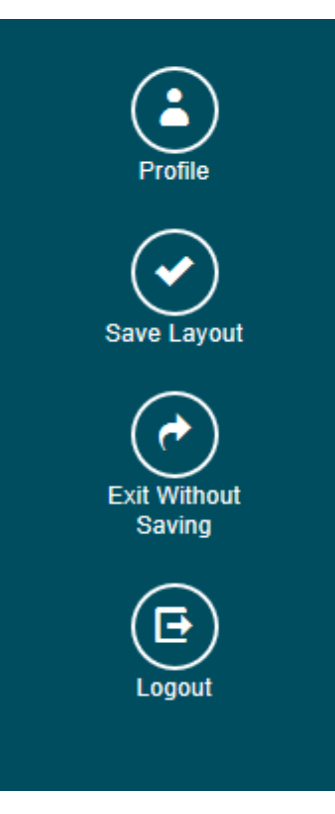

Parents can customize the layout of dashboard by moving plates and adjusting them in the manner they require. For this, parents have to use the customize layout tab available in setting panel. After customizing, click on 'Save Layout' tab available in setting panel to effect changes.

## Communicate:

| Comm        | unicate      | Use this op<br>School Sta<br>employee,<br>and finally<br>send the co |
|-------------|--------------|----------------------------------------------------------------------|
| From        | AAMIR AKHTER |                                                                      |
| То          | Recipient    |                                                                      |
| Subject     | Subject      |                                                                      |
| Description | Description  |                                                                      |
| Submit      | Reset        |                                                                      |
|             |              |                                                                      |
|             |              |                                                                      |
|             |              |                                                                      |
|             |              |                                                                      |
|             |              |                                                                      |

Use this option to communicate with School Staff - Type the name of employee, insert subject and description and finally click on submit button to send the communication. Change Password:

| CHANGE PASSWORD     |                  | r |
|---------------------|------------------|---|
| NEW PASSWORD        | New Password     | 2 |
| CONFIRM<br>PASSWORD | Confirm Password |   |
| Submit Re           | set              | ~ |
|                     |                  |   |

Provide the new password in 'New Password' field and confirm the password which you have entered once again by entering same characters in 'Confirm Password' field. Click on submit button for new Password to take effect.

While changing the password please note down following points:

- ✓ Password should be 8 characters long.
- $\checkmark$  At least one number should be there.
- $\checkmark$  At least one capital letter.
- $\checkmark$  At least one small letter.
- $\checkmark$  Al least one special character.

## Student Panel Student panel. Student panel displays the information about ward and redirects to Student's profile while clicking on student's name. Click on Student Name to get student details. Right lower side of panel shows no. of wards registered under that particular parent. A bottom bar appears on a mouse click on lower right corner of Student Name Here student panel containing the thumbnail of student image. Enrollment No. - 5730 Grade - KG 2-D-ENGLISH In case of two or more wards, click on thumbnail for information of child in student panel. No. of wards. Click on the student's name to get the details of that student. A Wards Click to view details.

## Student Profile:

MOHAMMED SHAZIL

| Personal Details      |          |   |
|-----------------------|----------|---|
| Student Profile       | Л        |   |
| Attendance Report     | Q        | 7 |
| Report Card           | U        |   |
| Teachers List         | I        |   |
| Pending Certificates  | L L      |   |
| Due Fees Report       | <b>^</b> |   |
| Medical History       | Ļ        |   |
| Time Table            | N        |   |
| LMS Moodle            | К        |   |
| Transport Application |          |   |
| Incident Reported     |          |   |

## **Personal Details**

|                | MOHAMMED SHAZIL                                                                   |                                                                |            |  |  |
|----------------|-----------------------------------------------------------------------------------|----------------------------------------------------------------|------------|--|--|
|                | ▲(ID)- 1684   ▲(GENDER)-<br>☐(DOB)- 20-APR-2008   ↓(<br>↑(ADDR)- BUILDING NO. 2 \ | M<br>PH)- +0508022502<br>VILLA NO. 2 ROAD 20 BLOCK 42 AREA M B | zc         |  |  |
| Admission Date | 22-Sep-2012                                                                       | Admission Grade                                                | KG1        |  |  |
| Grade          | G1-B                                                                              | Roll No                                                        | 13         |  |  |
| Nationality    | INDIAN                                                                            | Religion                                                       | Muslim     |  |  |
| Nationality ID |                                                                                   | Nationality ID Valid Upto Date                                 | 11-03-2020 |  |  |
| Passport       | J6870644                                                                          | Valid Upto                                                     | 18-05-2016 |  |  |
| Visa           | 1012012030051689                                                                  | Valid Upto                                                     | 01-01-0001 |  |  |
| MOE Reg No     | 5                                                                                 | MOE Reg Date                                                   | 5          |  |  |

Click on student name in student panel to get the student profile, on left sidebar of the screen. The User will get quick links to jump that particular portion of student profile page which appears in main screen.

Personal Details:

Under personal details in student's panel, parents will be able to view the details like, Name, Address, Admission Date, Nationality, Class, School House, etc. Student Profile : To Update Student Details - Click On student Profile and after completing All details, click on 'Update'. Attendance Report: Attendance report will be shown with the help of bar graph diagram, with attendance months aligned horizontally. Each bar will show the attendance % of that particular month in comment box. **Attendance Report** Total Attendance - 100.0% (326/326) 200 Attendance 150 AUG-12 Attendance Attendance: 100.00% 100 50 0 APR-12 **JUN-12 OCT-12** DEC-12 FEB-13 AUG-12 JUL-12 SEP-12 **MAY-12 NOV-12** JAN-13 **MAR-13** Month

## Teachers List:

Link gives the list of teachers with their Class subject. The icon of comment is located in front of teacher's name to communicate with respective subject teacher.

A new window screen pops up after a click on communicate icon, where parents can type and post their message for teacher. On same screen, a hyperlink is available to refer the record of previous communications with same subject teacher.

## Subject Teachers

| SR. NO. | SUBJECT     | TEACHER                                      | COMMUNICATE |                                                     |
|---------|-------------|----------------------------------------------|-------------|-----------------------------------------------------|
| 1       | MATHEMATICS | NALIKA RODRIGO KALUTHANTHIRI (Class Teacher) |             | Click to<br>communicate<br>with Subject<br>Teacher. |
| 2       | CONV/POETRY | George Show                                  |             |                                                     |
| 3       | DRAWING     | NALIKA                                       |             |                                                     |
| 4       | ENGLISH     | Peter Parker                                 |             |                                                     |
| 5       | G.KNOWLEDGE | KALUTHANTHIRI                                | $\frown$    |                                                     |

Communicate To Teachers:

| Communicate |                                                                          |  |  |
|-------------|--------------------------------------------------------------------------|--|--|
| From        | AAMIR AKHTER                                                             |  |  |
| То          | NALIKA RODRIGO KALUTHANTHIRI (Class Teach<br>View Previous Communication |  |  |
| Subject     | Subject                                                                  |  |  |
| Description | Description                                                              |  |  |
| Submit Res  | set                                                                      |  |  |
|             |                                                                          |  |  |

| Due Fees Report:<br>Due Fees Report | Parents can get the report for fees dues on a single click via Due Fees Report link.<br>Report shows fee type wise details of expected amount to pay, paid fee amount and fee due amount. |                 |            |
|-------------------------------------|----------------------------------------------------------------------------------------------------|-----------------|------------|
| FEE TYPE                            | EXPECTED AMOUNT                                                                                                    | PAID FEE AMOUNT | DUE AMOUNT |
| ANNUAL FEE                          | 600.000                                                                                                    | 600.000         | 0.000      |
| TUITION FEES                        | 3750.000                                                                                                    | 2250.000        | 1500.000   |
| DISCOUNT                            | 0                                                                                                    | 0               | 0          |
| TUITION FEES                        | 3750.000                                                                                                    | 2250.000        | 1500.000   |
| TRANSPORT FEE                       | 0                                                                                                    | 600.000         | 0          |
| TRANSPORT FEE                       | 0                                                                                                    | 600.000         | 0          |
| TRANSPORT FEE                       | 0                                                                                                    | 600.000         | 0          |
| ANNUAL FEE                          | 600.000                                                                                                    | 600.000         | 0.000      |
| TUITION FEES                        | 3750.000                                                                                                    | 2250.000        | 1500.000   |

| LMS Module         |                                                                                                    |
|--------------------|----------------------------------------------------------------------------------------------------|
| ASIS               | RITHIKA RAJEEV 🔿 👻                                                                                          |
| Dashboard          | Customise this page                                                                                         |
| Site home Calendar | Private files                                                                                               |
| Private files      | No files available                                                                                          |
| A My courses       | Manage private files                                                                                        |
|                    | Online users<br>3 online users (last 5 minutes)<br>RITHIKA RAJEEV<br>NITHEESH GHANDI<br>ANUPRIYA LAKSHMANAN |
|                    | Latest badges<br>You have no badges to display                                                              |
|                    |                                                                                                    |

| ≡ ASIS        |                        | 🛕 🍺 RITHIKA RAJEEV 🦳 🔹 |
|---------------|------------------------|------------------------|
| 🖚 Dashboard   | Al Saad Indian School  |                        |
| A Site home   |                        |                        |
| 🛗 Calendar    |                        |                        |
| Private files | My courses             |                        |
| My courses    | KG2-EXPLORATION TIME   |                        |
|               | KG2-FUN WITH ALPHABETS |                        |
|               | ♥ KG2-FUN WITH NUMBERS |                        |
|               | KG2 CLASS BOARD        |                        |
|               | All courses            |                        |

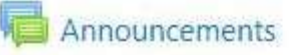

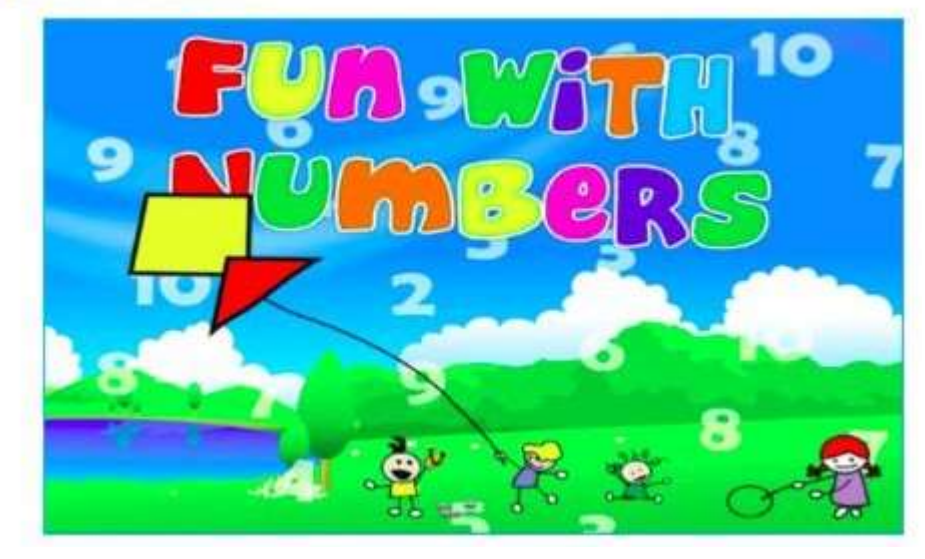

# **LEARNING OBJECTIVE**

l can

# **ACTIVITY**

Notebook writing

Join the dots and colour it.

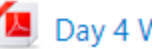

Day 4 Worksheet

## 23 May - 29 May

## DAY 1 -23/5/2022

# LESSON

Introduction of more and less, big -bigger - biggest and small-smaller-smallest.

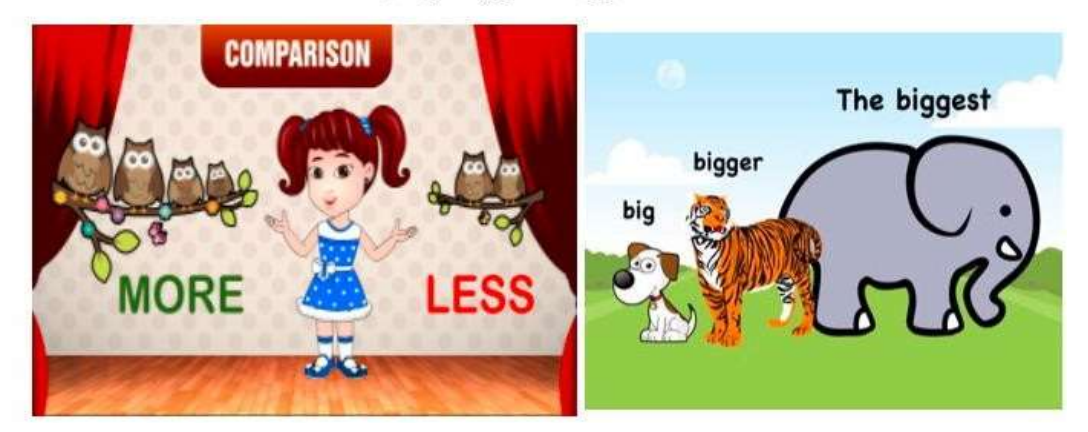

# KG2 CLASS BOARD

Dashboard / My courses / KG2 CLASS BOARD

## TIME TABLE

- TIME TABLE UKG A
- TIME TABLE UKG B
- TIME TABLE UKG C
- TIME TABLE UKG D

#### LEARNING OBJECTIVES

- 1.Comprehend what a computer is.
- 2.Acquire knowledge about Input-process-output principle.

## VISUALS

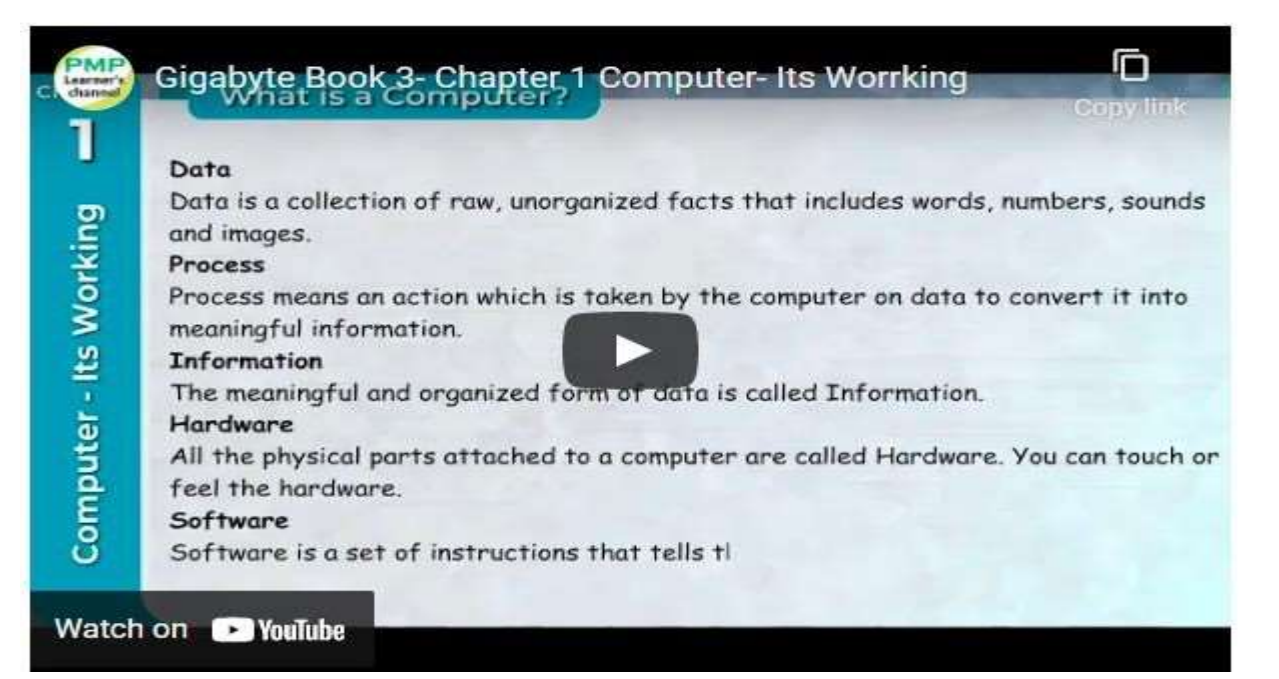

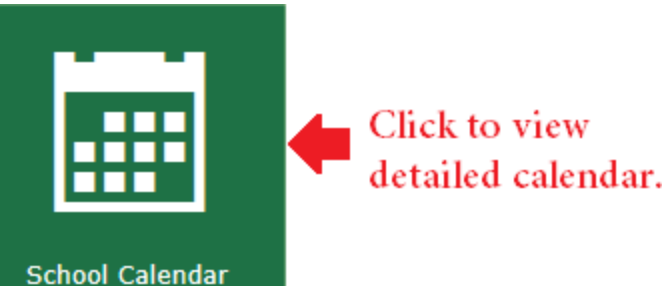

# School Calendar

School Calendar panel redirects user to school calendar where all the upcoming events and activities are mentioned date wise.

By default, the calendar will show current date but user can browse the calendar for previous month and future month with the help of navigation button provided on top left of the calendar.

User can directly jump to current date while browsing the calendar for previous or future months with the help of 'Today' button located at the top left of calendar screen.

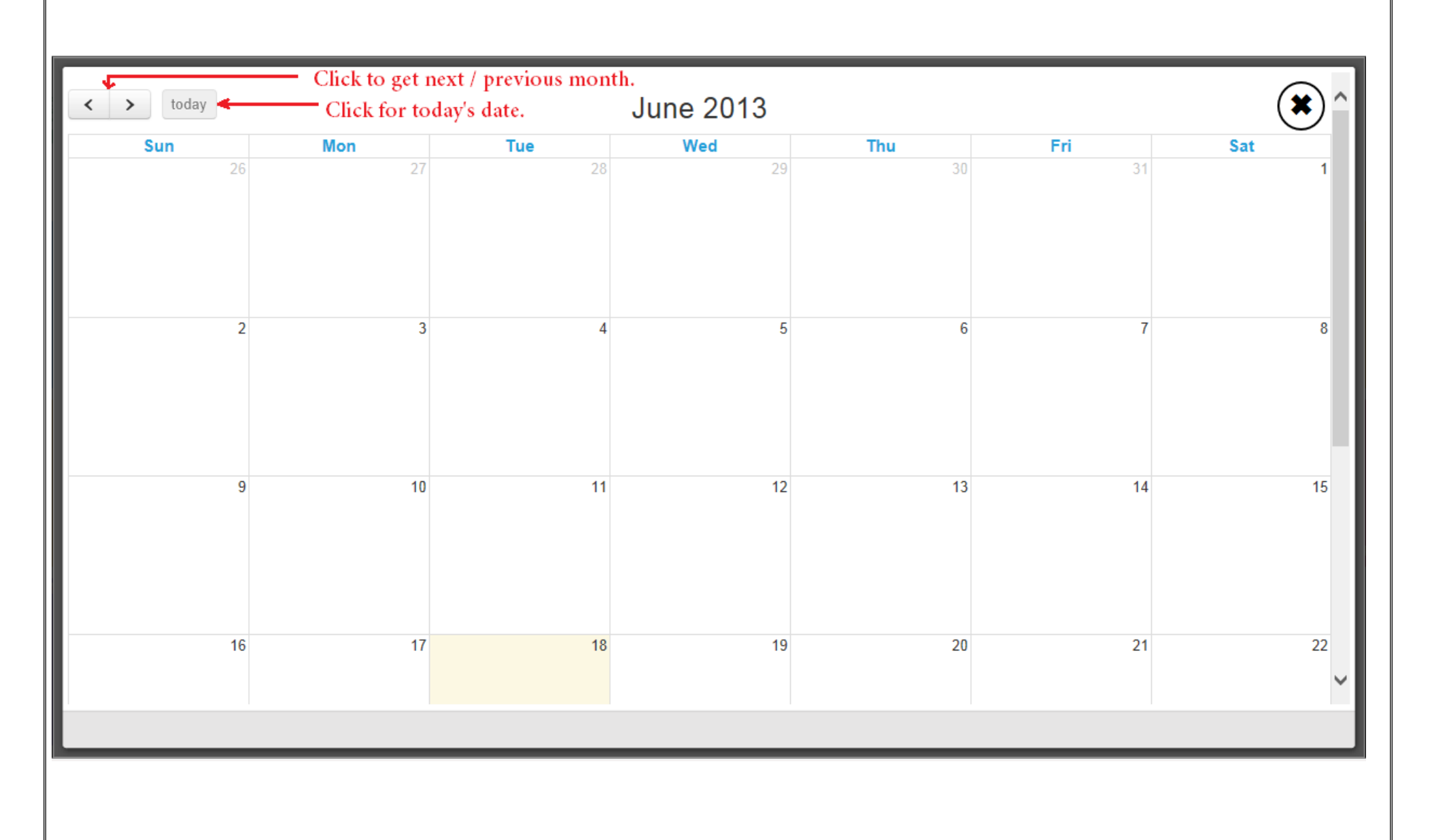

# E-mail Panel

## Email panel

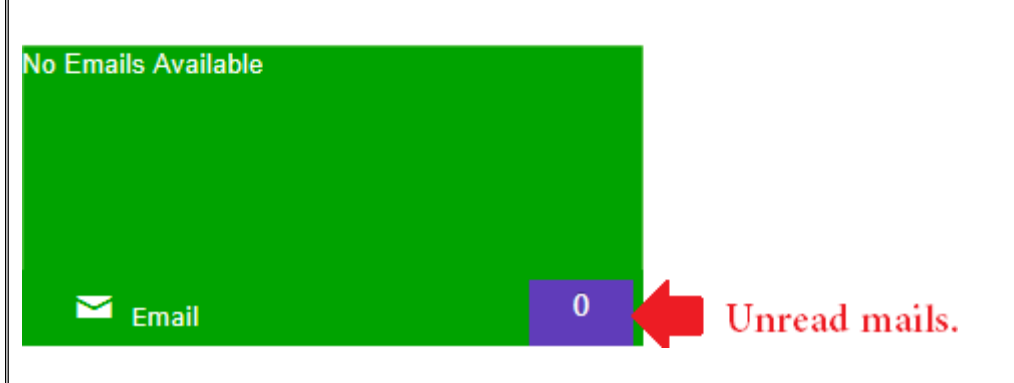

E-mail panel keeps the record of all the e-mails sent from school to parent.

On right bottom corner, the panel will show the count of all unread e-mails.

To get the detailed e-mail report parents have to click on text available on left top corner.

Click on e-mail subject to get the detailed e-mail content.

# SMS Panel

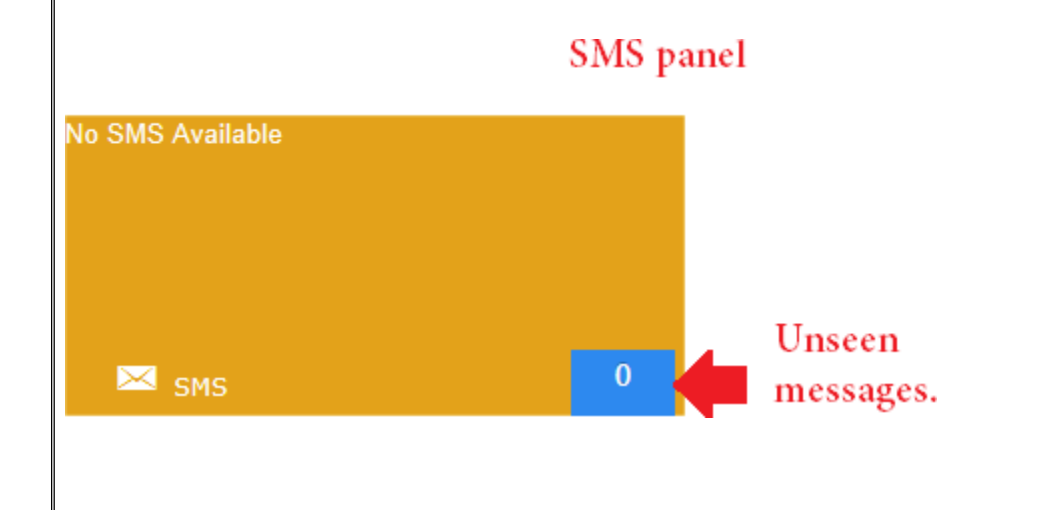

SMS panel keeps the record of all the messages sent on parent's mobile no. from school to parent.

On right bottom corner, the panel will show the count of all unseen messages.

To get the detailed SMS report, parents have to click on text available on left top corner.

Click on SMS to get the detailed message content.

# News Panel

No News Highl With the help of news panel, parents get, updates for all the latest happenings in school. A pop up window will appear with the list of all published news from school side

on hitting news panel.

**E** News Click on news headline to get the detailed content about that news.

# Gallery Panel

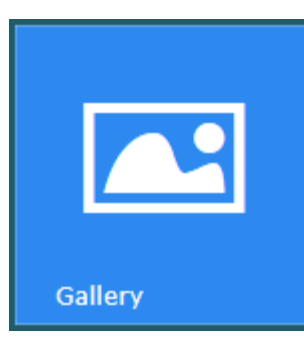

Gallery panel has been added on Parent Portal to browse the images of all functions and events from school.

A click on gallery panel redirects user to the list of albums created on parent portal.

Parents can browse the images available in albums in the form of list or in the form of slideshow.

# Sports Day Teachers Day Enviroment Day Mothers Day Annual Day Fathers Day

#### Close

# Leave Application

#### MOHAMMED SHAZIL

Enrollment No. - 1684 Grade - GL-8

😂 Leave Application

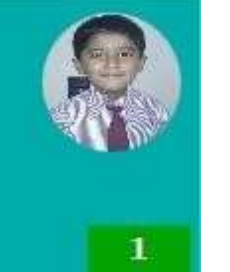

It is very easy to send Leave application to school. To send Leave application, click on student name. A new pop-up box will open. Select date of leave, from - to date and give the reason for leave.

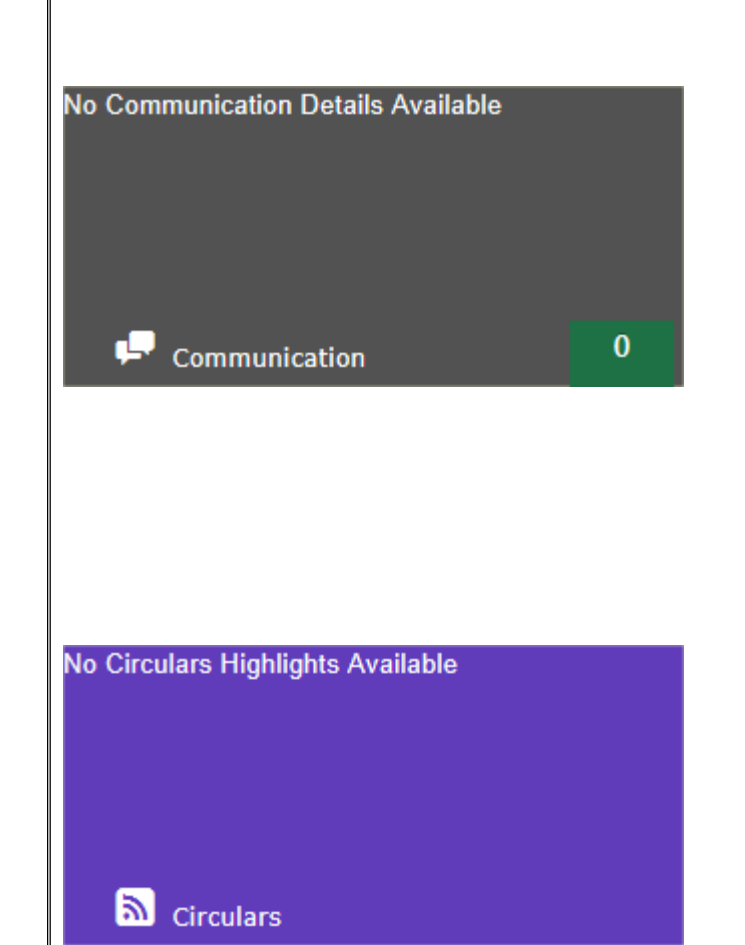

# Communication panel

Communication panel keeps the record of communications between parent and school.

On right bottom corner, the panel will show the count of all communications.

To get the detailed communication report, parents have to click on text available on left top corner.

Parents will get the list of communications with status of that communications.

# Circular Panel

Circular panel keeps the record of all the circulars sent from school to parent.

To get the detailed circular report, parents have to click on text available on left top corner.

Click on subject to get the detailed circular content.

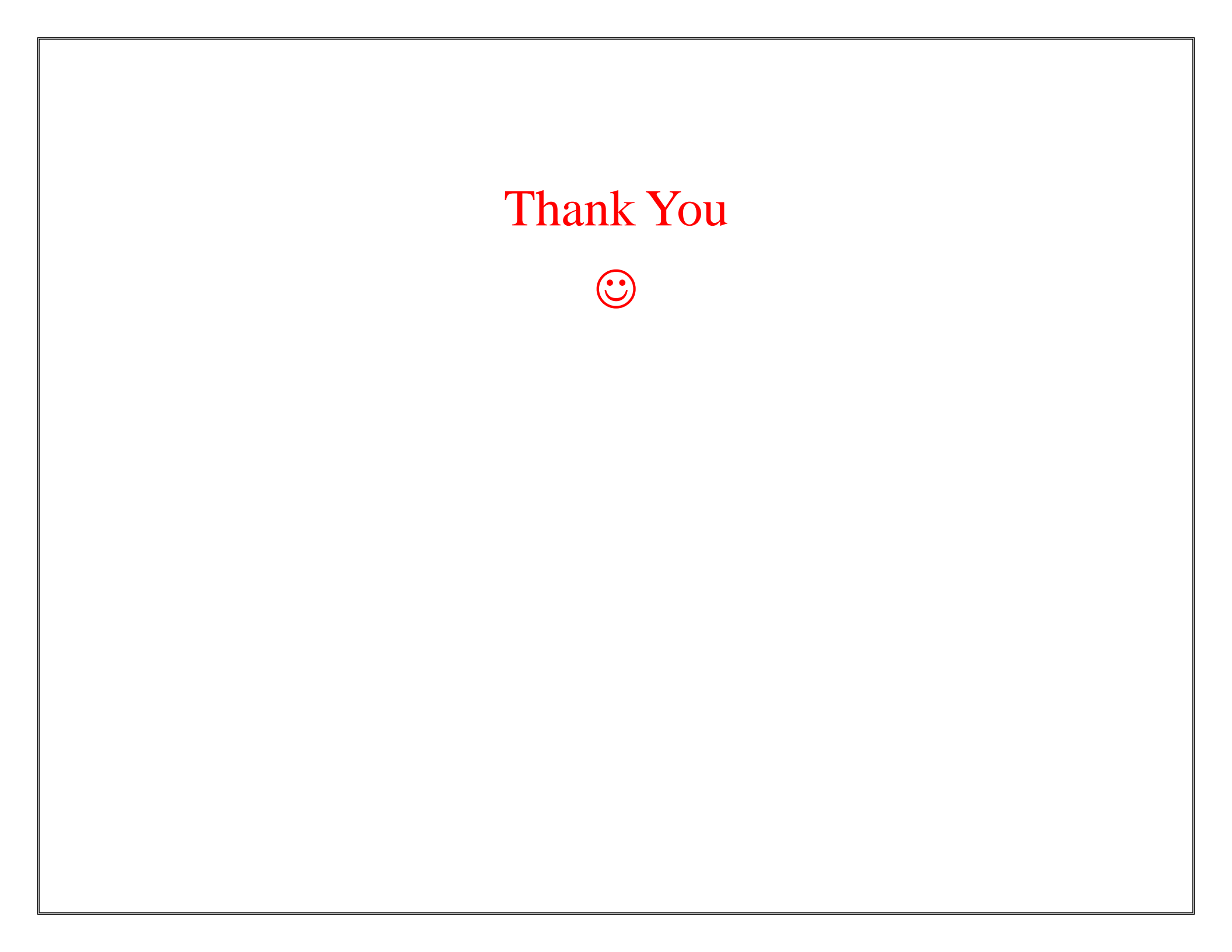